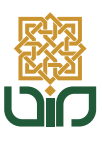

# BUKU **PANDUAN** APLIKASI SISTEM KKN

Lembaga Penelitian dan Pengembangan kepada Masyarakat

#### DOSEN

## UIN SUNAN KALIJAGA

#### Alur Pendaftaran

Dosen Mendafar melalui Formulir Data Diverifikasi oleh LPPM Dosen Login ke **kkn.uin-suka.ac.id** menggunakan Akun SIA

#### Fitur

- Beranda
- Daftar Kelompok
- Kegiatan Harian
- Program Kerja
- Tugas Akhir
- Penilaian

#### **Peringatan:**

Semua tulisan, teks, dan dokumen yang dikirim melalui sistem ini bersifat final. Anda tidak dapat menghapus atau mengeditnya.

#### Login

| . and the second |                                                               | Home Login A |
|------------------|---------------------------------------------------------------|--------------|
|                  | I RDM IIIN Supan Kalijaga                                     |              |
|                  | LPPM UN Sunan Kanjaya                                         |              |
|                  |                                                               |              |
|                  | Merjed kombags perwitten dan pengabalan bertarat Internesione |              |
|                  | yang distat bagi kamandiran dan kemajuan manyarakat           |              |
|                  |                                                               |              |
|                  |                                                               |              |
|                  |                                                               |              |
|                  | Login Dosen Pembimbing Lapangan                               |              |
|                  | 10P                                                           |              |
|                  | Password                                                      |              |
|                  |                                                               |              |
|                  | C Kernember me Hitsang-Asmen                                  |              |
|                  |                                                               |              |
|                  |                                                               |              |
|                  | Material B                                                    |              |
|                  |                                                               |              |
|                  |                                                               |              |
|                  |                                                               |              |
|                  |                                                               |              |

Anda dapat melakukan login ke halaman situs *kkn.uin-suka.ac.id.* 

A. Anda dapat mengklik tombol "Login" yang terdapat pada sisi kanan atas layar, kemudian akan diarahkan ke halaman Login Dosen.

B. Silakan Anda melakukan login menggunakan NIM dan PASSWORD SIA.

#### Menu

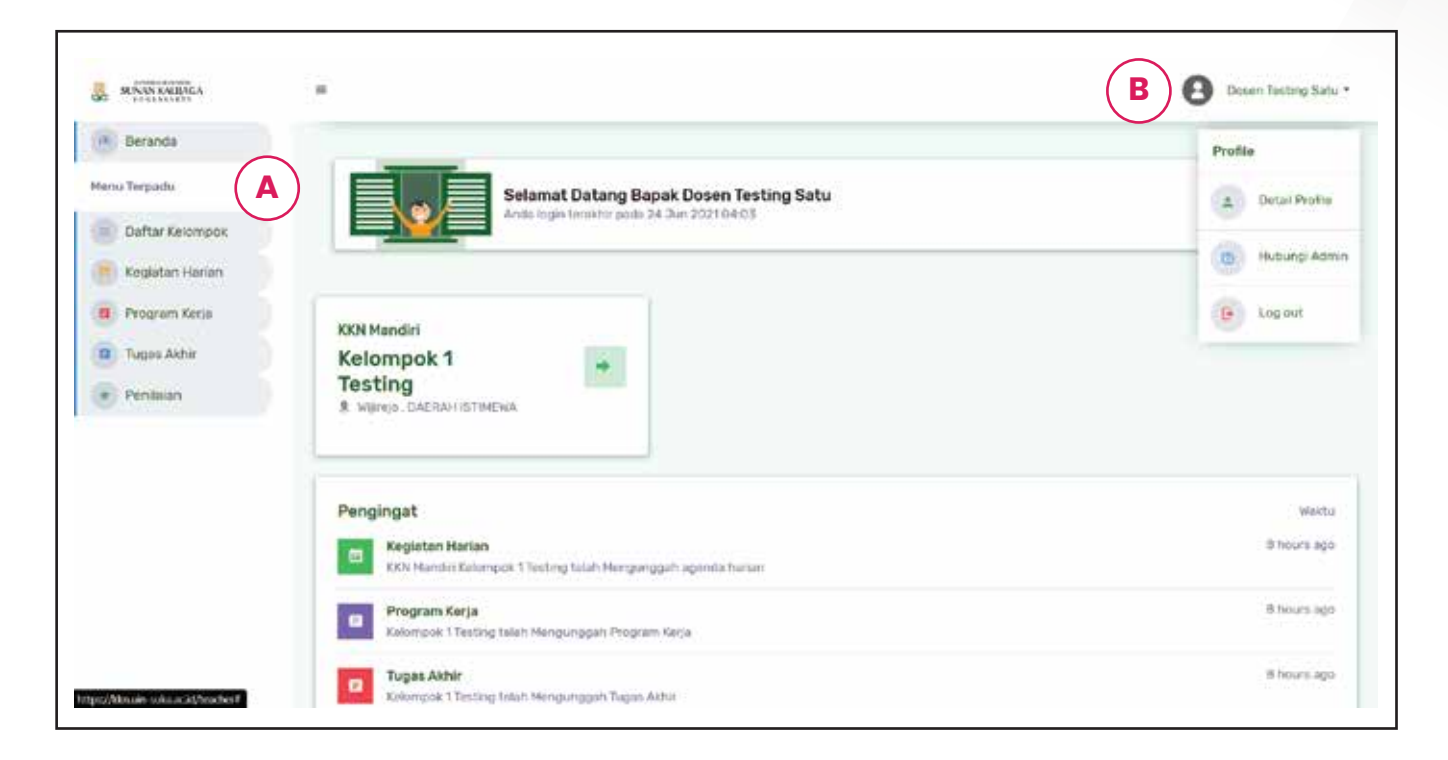

#### A. Sidebar Menu

Sidebar Menu adalah bilah menu samping yang dapat anda munculkan dan sembunyikan. Sidebar ini mempermudah Anda dalam navigasi aplikasi

#### B. Profil Menu

Profil menu menampilkan foto dan nama anda. Saat diklik, Terdapat Menu "Detail Profile", "Hubungi Admin", dan "Logout".

#### Beranda

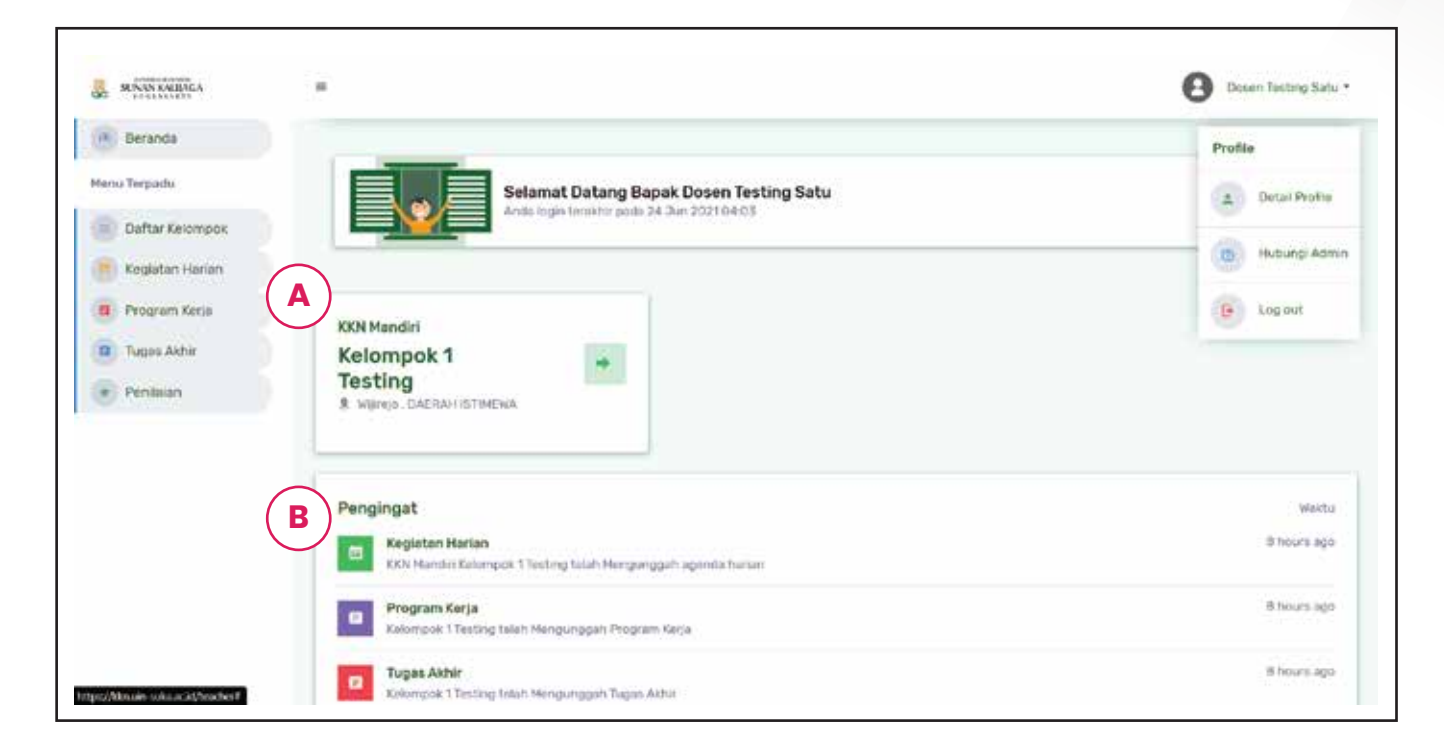

Halaman pertama yang Anda lihat adalah Beranda. Halaman ini memuat informasi mengenai kegiatan KKN secara umum.

A. Kelompok KKN yang Anda ampu muncul disini, jumlah maksimal kelompok yang dapat diampu adalah 3 kelompok

B. Pengingat berisi memo mengenai aktivitas terakhir dari masing masing kategori kegiatan KKN.

#### Daftar Kelompok

| SLOAN KAULAGA                                          |                                                                                             | Dosen Testing Satu -      |
|--------------------------------------------------------|---------------------------------------------------------------------------------------------|---------------------------|
| 🛞 Beranda<br>Menu Terpadu                              | Daftar Kelompok KKN                                                                         | Beranda / Daftar Kelompok |
| Daftar Kelompok                                        | KKN Mandiri Kelompok 1 Testing Testensia (3 24 Jun 2021 Angkatan 105 Tanun Ajaran 2020/2021 |                           |
| <ul> <li>Program Kerja</li> <li>Tugas Akhir</li> </ul> | Lokasi KKN<br>Wijirojo, Pandak, KAB. BANTUL, DAERAH ISTIMEWA                                |                           |
| Registan Harian                                        | 2 Jumlah Mahasiswa<br>I Mahasiswa                                                           |                           |
| <ul> <li>Program Kerja</li> <li>Tugas Akhir</li> </ul> | Waktu Pelaksanaan     Ketua Kelompok                                                        |                           |
| Penilaian                                              | Mahasiswa Testing Satu                                                                      |                           |
|                                                        | A 197 Libert Dectail Kelompeis                                                              |                           |
|                                                        | © 2021 - Pusat Netrologi Informasi dan Panglasian Data Uni Surian Kalilaga                  |                           |

Halaman Daftar Kelompok berisi rincian kelompok KKN yang Anda ampu. Anda dapat melihat informasi umum kelompok seperti: Lokasi, Jumlah Mahasiswa, Waktu Pelaksanaan, dan Ketua Kelompok.

A. Tombol "Lihat Kelompok" akan mengarahkan Anda menuju Informasi mendetil tentang kelompok terkait

#### Detail Kelompok

| SUNAN KUEAGA      |             |                                                                      |                                   |                       | Dosen Testing Satu -                 |
|-------------------|-------------|----------------------------------------------------------------------|-----------------------------------|-----------------------|--------------------------------------|
| (A) Beranda       | Detail Kelo | ompok KKN Mandiri                                                    |                                   | Beranda               | / Daftar Kelompok. / Detail Kelompok |
| Daftar Kelompok   |             |                                                                      |                                   |                       |                                      |
| E Keglatan Harian | Kelomp      | ok 1 Testing Terteritus III 26 Jun                                   | 2021 Angkatan 105 Tahun Ajama     | 2020/2021             |                                      |
| Program Kerja     | 2           | <b>Lokasi KKN</b><br>Wijirejo, Pandak, KAB, BANTUL, DAER             | AH ISTIMEWA                       |                       |                                      |
| Tugas Akhir       | 2           | Jumlah Mahasiswa                                                     |                                   |                       |                                      |
| Penilaian         |             | 3 Mahasirwa                                                          |                                   |                       |                                      |
|                   | •           | Waktu Pelaksanaan                                                    |                                   |                       |                                      |
|                   | Y           | Ketua Kelompok<br>Mahasiswa Testing Satu                             |                                   |                       |                                      |
|                   | Anggot      | a Kelompok                                                           |                                   |                       |                                      |
|                   | No          | Nama                                                                 | Jurusan                           | Fakultas              | Kab/Kota Domisili                    |
|                   | 1           | Mahasiswa Testing Dua                                                | Komunikasi dan Penyiaran<br>Istam | DAKWAH DAN KOMUNIKASI | address sample                       |
|                   | 2           | Mahasiswa Testing Tiga                                               | Komunikasi dan Penyiaran<br>Islam | DAKWAH DAN KOMUNIKASI | address sample                       |
|                   |             | program-kerja.pdf<br>e16209 Ks: Download                             |                                   |                       |                                      |
|                   |             |                                                                      | A Terinse                         | × Tolak               |                                      |
|                   | Tug         | as Akhir Terbaru                                                     |                                   |                       | Paratrag                             |
|                   | K<br>B      | KN Mandiri Kelompok 1 Testing<br>ni adalah tugas akhir kelompok kami | 1 25 Jun 2021 .                   |                       |                                      |
|                   |             | tugas-akhir.pdf<br>616209 Kb Download                                |                                   |                       |                                      |
|                   | -           |                                                                      | А Тегита                          | < Tolak               |                                      |
|                   |             |                                                                      |                                   |                       |                                      |
|                   |             |                                                                      |                                   |                       |                                      |

Halaman Detail Kelompok memuat Informasi umum kelompok, Nama Anggita Kelompok, Riwayat Program Kerja, dan Riwayat Tugas Akhir.

A. Anda dapat menerima atau menolak dokumen yang diupload mahasiswa

Buku Panduan Aplikasi Sistem KKN

#### Kegiatan Harian

|                                                        |                                                                                                    | O moor resting our        |
|--------------------------------------------------------|----------------------------------------------------------------------------------------------------|---------------------------|
| lenu Terpadu                                           | Kegiatan Harian Kelompok                                                                                 | Beranda / Kegiatan Harian |
| Daftar Kelompok                                        | Kegiatan Harian Kelompok Yang Anda Bimbing                                                               | A Semus Kelompok +        |
| Kegiatan Harian                                        |                                                                                                    | $\bigcirc$                |
| <ul> <li>Program Kerja</li> <li>Tugas Akbir</li> </ul> | 26 JUN 202116:34                                                                                         |                           |
| * Penilaian                                            | B Karei sedang membangun<br>perpustakaan ramah<br>lingkungan<br>KKH Handri Ketengok Steinrijok 1 Texting |                           |
|                                                        |                                                                                                    |                           |
|                                                        | © 2021 - Pusat Tekrologi Informasi dan Pengkalah Data UN Suren Kalisipa                                  |                           |
|                                                        |                                                                                                    |                           |

Halaman Kegiatan Harian berisi ringkasan kegiatan harian dari semua kelompok yang Anda ampu.

A. Anda dapat menyesuaikan FIlter kelompok yang ditampilkan: Semua Kelompok atau hanya satu kelompok saja

B. Tampilan posting Kegiatan Harian, Anda dapat melihat waktu posting dan isi dari posting tersebut.

#### Program kerja

| SENAN KARIBAGA                                                                                                    |                                                                                                    | Dosen Testing Satu -    |
|----------------------------------------------------------------------------------------------------|----------------------------------------------------------------------------------------------------|-------------------------|
| (R) Beranda<br>Menu Terpadu                                                                                                 | Program Kerja                                                                                                    | Beranda / Program Kerja |
| <ul> <li>Daftar Kelompok</li> <li>Kegiatan Harian</li> <li>Program Kerja</li> <li>Tugas Akhir</li> <li>Penilaian</li> </ul> | KKN Mandiri Kelompok 1 Testing       © 26 Jun 2021         Ini adalah program kerja kita         Image: State State St |                         |
| <ul> <li>Keguatan Harian</li> <li>Program Kerja</li> <li>Tugas Akhir</li> <li>Penilalan</li> </ul>                          | E returna X Tolak<br>Kirimkan Tanggapan Anda :<br>F                                                                                                    | G Cernikas Tanggapat    |
|                                                                                                    | © 2021 - Pusat Teknologi Informasi dan Pangaalan Data UN Sunan Kataga                                                                                                    |                         |

Halaman Program kerja menampilkan usulan Program Kerja yang diajukan oleh mahasiswa. Anda dapat mengorganisir dokumen pada menu ini.

A. Indikator menunjukan status dokumen: Pending / Ditolak / Diterima

- B. Penjelasan Teks mengenai dokumen terkait oleh mahasiswa
- C. Dokumen yang disematkan oleh mahasiswa
- D. Tombol untuk menampilkan komen pada dokumen terkait

E. Keputusan Anda Untuk Menolak atau Menerima dokumen. Jika Anda menolak dokumen, Anda wajib menambahkan komentar / alasan penolakan.

F. Kolom komentar untuk diskusi mengenai dokumen terkait.

G. Tombol Kirimkan untuk memposting komentar.

Keterangan: Pending: Dokumen baru saja dikirim oleh mahasiswa Ditolak: Dokumen ditolak oleh Dosen Diterima: Dokumen diterima oleh Dosen

## Program kerja

| SUNANKAUJAGA    |                                                                               | Dosen Testing Satu      |
|-----------------|-------------------------------------------------------------------------------|-------------------------|
| 👻 Beranda       | Program Kerja                                                                 | Beranda / Program Kerja |
| lenu Terpadu    |                                                                               |                         |
| Daftar Kelompok | Program Kerja Terbaru                                                         | Griterima               |
| Kegiatan Harian |                                                                               |                         |
| Program Kerja   | KKN Mandiri Kelompok 1 Testing @ 26 Jun 2021<br>Ini adalah program kerja kita |                         |
| Tugas Akhir     |                                                                               |                         |
| Penilaian       | program-kerja.pdf<br>e16209 Kb Downstant                                      |                         |
|                 | show comment                                                                  |                         |
|                 | Program Kerja Terbaru                                                         | Direma                  |
| Kegiatan Harian |                                                                               |                         |
| Fediatan Harian | KKN Mandiri Kelompok 1 Testing Ct 26 Duri 2021                                |                         |
|                 | an program norte sans pang sara                                               |                         |
| Program Kerja   |                                                                               |                         |
| Tugas Akhir     | 635209 Kib Download                                                           |                         |
| Penilaian       |                                                                               |                         |
|                 | show comment                                                                  |                         |
|                 |                                                                               |                         |
|                 |                                                                               |                         |
|                 |                                                                               |                         |
|                 |                                                                               |                         |

Berikut adalah tampilan saat Program Kerja sudah diterima.

## Program kerja

| SI NANKAUBIGA                                                                                            | π.                                                                                                    | Dosen Testing Satu -    |
|----------------------------------------------------------------------------------------------------|----------------------------------------------------------------------------------------------------|-------------------------|
| (6) Beranda<br>Menu Terpadu                                                                              | Program Kerja                                                                                                    | Beranda / Program Kerja |
| <ul> <li>Daftar Kelompok</li> <li>Kegiatan Harian</li> <li>Program Kerja</li> <li>Tugas Akhir</li> </ul> | Program Kerja Terbaru<br>KKN Mandiri Kelompok 1 Testing II 20 Jun 2021<br>Ini adalah program kerja kita                     | Cilcolar                |
| Penilalan                                                                                                | Download           Dosen Testing Satu         13 26 Jun 2021         Download           Black         Mohon diperbaiki lagi |                         |
| <ul> <li>Kegiatan Harian</li> <li>Program Kerja</li> </ul>                                               | Kirimkan Tanggapan Anda ;                                                                                                   |                         |
| Tugas Akhir     Penilaian                                                                                | Tulis pesan disini                                                                                                    |                         |
|                                                                                                    |                                                                                                    | Китиван Тапдакран       |
|                                                                                                    | © 2021 - Pusat Teknongi Informasi dari Pengsalan Data UN Sunan Kalisiga                                                     |                         |
|                                                                                                    |                                                                                                    |                         |

Berikut adalah tampilan saat Program Kerja ditolak

#### Tugas Akhir

| S/NAN KUBAGA                                                                        |                                                                                 | Dosen Testing Satu -  |
|-------------------------------------------------------------------------------------|---------------------------------------------------------------------------------|-----------------------|
| (R) Beranda<br>Menu Terpadu                                                         | Tugas Akhir                                                                     | Beranda / Tugas Akhir |
| <ul> <li>Daftar Kelompok</li> <li>Keglatan Harian</li> <li>Program Kerja</li> </ul> | KKN Mandiri Kelompok 1 Testing:     © 26 Sur 2021                               | Articles              |
| Tugas Akhir     Penilaian                                                           | C Ini adalah tugas akhir kelompok kami<br>tugas-akhir.pdf<br>ata200 Kb Dewnload |                       |
| E Keglatan Harlan                                                                   | E Terima X Tolak                                                                |                       |
| Program Kerja     Tugas Akhir                                                       | Kirimkan Tanggapan Anda :                                                       |                       |
| Penilalan                                                                           |                                                                                 | G Statekan Tanggapan  |
|                                                                                     | D 2011 - Di san Tananani Managana Data tan Data tan Data tan Karatan            |                       |

Halaman Tugas Akhir menampilkan dokumen Tugas Akhir yang diajukan oleh mahasiswa. Anda dapat mengorganisir dokumen pada menu ini.

A. Indikator menunjukan status dokumen: Pending / Ditolak / Diterima

- B. Penjelasan Teks mengenai dokumen terkait oleh mahasiswa
- C. Dokumen yang disematkan oleh mahasiswa
- D. Tombol untuk menampilkan komen pada dokumen terkait

E. Keputusan Anda Untuk Menolak atau Menerima dokumen. Jika Anda menolak dokumen, Anda wajib menambahkan komentar / alasan penolakan.

F. Kolom komentar untuk diskusi mengenai dokumen terkait.

G. Tombol Kirimkan untuk memposting komentar.

Keterangan: Pending: Dokumen baru saja dikirim oleh mahasiswa Ditolak: Dokumen ditolak oleh Dosen Diterima: Dokumen diterima oleh Dosen

#### Tugas Akhir

| SUNAN KALBACA   |                                                                                                    | B Dosen Testing Satu                                                                                            |
|-----------------|----------------------------------------------------------------------------------------------------|----------------------------------------------------------------------------------------------------|
| H Beranda       | Tugas Akhir                                                                                                    | Beranda / Tugas Akhir                                                                                           |
| enu Terpədu     |                                                                                                    |                                                                                                    |
| Daftar Kelompok | Tugas Akhir Terbaru                                                                                                    | Ditotak                                                                                                    |
| Kegiatan Harian |                                                                                                    |                                                                                                    |
| Program Kerja   | KKN Mandiri Kelompok 1 Testing Gl 26 Jun 2021<br>Ini adalah tugas akhir kelompok kami                                                                                            |                                                                                                    |
| Tugas Akhir     |                                                                                                    |                                                                                                    |
| Penilaian       | biszov Kb. Download                                                                                                    |                                                                                                    |
|                 | Dosen Testing Satu         Discon 2021         Desen Persterising Learnam           file         mohon diperbalkilagi ya           Mahasiswa Testing Dua         0/240 Desen2021 |                                                                                                    |
|                 | baik pak kami perbaiki kembali                                                                                                    |                                                                                                    |
|                 |                                                                                                    |                                                                                                    |
| Kegiatan Harian |                                                                                                    |                                                                                                    |
| Program Kerja   | × Terima × Tolak                                                                                                    |                                                                                                    |
| Tugas Akhir     | Kirimkan Tanggapan Anda :                                                                                                    |                                                                                                    |
| Depilaian       | Tulis pesan disini                                                                                                    |                                                                                                    |
|                 |                                                                                                    |                                                                                                    |
|                 |                                                                                                    | "Kirlekan Tengaspan"                                                                                            |
|                 | Turnas Akhlir Terhany                                                                                                    | _                                                                                                    |
| Kegiatan Harian | 10ges Han Internet                                                                                                    | A STATE OF A STATE OF A STATE OF A STATE OF A STATE OF A STATE OF A STATE OF A STATE OF A STATE OF A STATE OF A |
| Program Kerja   | KKN Mandiri Ketompok 1 Testing Cl 24 Jun 2021                                                                                                    |                                                                                                    |
| Tugas Akhir     | ini tugas akhir kami yang baru                                                                                                    |                                                                                                    |
| Penilalan       | bugas-akhir.pdf                                                                                                    |                                                                                                    |
|                 | show comment                                                                                                    |                                                                                                    |
|                 |                                                                                                    |                                                                                                    |
|                 |                                                                                                    |                                                                                                    |
|                 |                                                                                                    |                                                                                                    |

Berikut adalah tampilan saat Tugas Akhir sudah diterima.

## Tugas Akhir

| SUNAN KAULIAGA                                                                                            |                                                                                                    | O Dosen Testing Satu - |
|----------------------------------------------------------------------------------------------------|----------------------------------------------------------------------------------------------------|------------------------|
| 🙃 Beranda<br>Menu Terpadu                                                                                 | Tugas Akhir                                                                                                  | Beranda / Tugas Akhir  |
| <ul> <li>Daftar Kelompok</li> <li>Kegiatari Harlan</li> <li>Program Kerja</li> <li>Tugas Akhir</li> </ul> | Tugas Akhir Terbaru<br>KKN Mandiri Kelompok 1 Testing IS 26 Jun 2021<br>Ini adalah tugas akhir kelompok kami | Elitatook              |
| Penilaian                                                                                                 | tugas-akhir.pdf<br>655209 Kb. Dawnlead                                                                       |                        |
| <ul> <li>Kegiatan Harlan</li> <li>Program Kerja</li> </ul>                                                | Kirimkan Tanggapan Anda :                                                                                    |                        |
| Tugas Akhir     Penilaian                                                                                 | Tulis pesan disini                                                                                           |                        |
|                                                                                                    |                                                                                                    | Kalinikan Tenggapan    |
|                                                                                                    | 40 2021 - Pusal Teknologi Informasi dari Pangkalari Data UN Sunan Kalinga                                    |                        |

Berikut adalah tampilan saat Tugas Akhir ditolak.

#### Penilaian

| SUNANKAUBAGA                        | -                |                            |                         |                     |               | 6     | Dosen Testing Satu - |
|-------------------------------------|------------------|----------------------------|-------------------------|---------------------|---------------|-------|----------------------|
| * Beranda                           | Penilaian        |                            |                         |                     |               |       | Beranda / Penilaian  |
| enu Terpadu                         |                  |                            |                         |                     |               |       |                      |
| <ul> <li>Daftar Kelompok</li> </ul> |                  |                            |                         | Daftar Penilaian Ke | lompok        |       |                      |
| P                                   | Memberi n        | lai mahasiswa terdapat did | lalam edit nilai kelomp | ok.                 |               |       |                      |
| Kegiatan Harian                     | No               | Kelompok                   | Program Kerja           | Pelaksanaan Proker  | Laperan Akhir | Total | Aksi                 |
| Program Kerja                       |                  | Protocol & Product         |                         | 1.2                 |               | (     |                      |
| Tugas Akhir                         | 2                | kelompok i lesong          | -                       |                     |               |       | A CON                |
| Penilaian                           |                  |                            |                         |                     |               |       |                      |
|                                     |                  |                            |                         |                     |               |       |                      |
|                                     |                  |                            |                         |                     |               |       |                      |
|                                     |                  |                            |                         |                     |               |       |                      |
|                                     |                  |                            |                         |                     |               |       |                      |
|                                     | Province and and |                            | in a state of the       |                     |               |       |                      |

Halaman Penilaian adalah halaman untuk memberikan nilai kepada mahasiswa terhadap kegiatan KKN yang telah dilakukan.

A. Daftar Kelompok KKN yang Anda ampu, untuk memulai menilai, klik tombol "Edit"

#### Detail Penilaian

| (D) annual          | Detail Perdiatar |                        |                                |                          |                         | Becanita / Pan | Latan, 7. Detail Penilsian |
|---------------------|------------------|------------------------|--------------------------------|--------------------------|-------------------------|----------------|----------------------------|
| Henu Terpadu        |                  |                        |                                |                          |                         |                |                            |
| 🛞 Dattar Kelompok   | 1. Preview Do    | bedrae                 |                                |                          |                         |                |                            |
| (B) Kegiatan Harian |                  |                        |                                |                          |                         |                |                            |
| 😰 Program Kerja     |                  | Pe                     | nilaian KKN Mandir             | Kelompok Kelor           | mpok 1 Testing          |                |                            |
| Tugat Akhir         | Malamash M       |                        | unanan ana                     |                          |                         |                |                            |
| 🕐 Penilsian         | казотрок к       | mompok i testing       | freed appearance in million of | Parries, Call Balling, D | again principal         |                |                            |
|                     | Ka               | ompok Program K        | erja Pelaksanaan               | Proker Lapora            | n Akhir Nilai Te        | tal Kelompok   | Aini                       |
|                     | Filmer           |                        |                                |                          |                         |                |                            |
|                     | NEWTO            | ok i antang -          | 5-                             |                          |                         |                | Co tambah                  |
|                     | Nitai Anggo      | ta Kelempok            |                                |                          |                         |                |                            |
|                     |                  |                        |                                |                          |                         |                |                            |
| 💌 Kegiatan Harian   | No               | Nama                   | Pembekalan KXN                 | Ujian Akhir              | Nilai Total<br>Kelompok | Total          | Akai                       |
| Program Kerja       |                  | 11112-02               |                                |                          |                         |                | Belum                      |
| Tuges Athir         | 1                | Mahaoiswa Testing Satu | ्र                             | <b>7</b> 3               | 1.4                     |                | ada nilai<br>kelompak      |
| () = (+)            | 2                | Maharana Tantan Para   |                                |                          |                         |                | O Belum                    |
| Keglatan Harlan     |                  | Hanasowa lesting tita  | 23                             | 70 F                     | 17                      | 1              | kelompök                   |
| Program Kerja       | 3                | Mahasiana Testing Tica | <u></u>                        | 23                       | 3                       | <u>_</u>       | Bekam                      |
| Tugan Akhir         |                  |                        |                                |                          |                         |                | kolompok                   |
| Pentaian            |                  |                        |                                |                          |                         |                |                            |
|                     |                  |                        |                                |                          |                         |                | Kembali                    |
|                     |                  |                        |                                |                          |                         |                |                            |

Halaman Penilaian dibagi menjadi 2 tabel. Yaitu penilaian kelompok dan penilaian Individu. Anda harus mengisi penilaian Kelompok terlebih dahulu sebelum menilai Indovodu.

A. Anda dapat melakukan penilaian kelompok dengan mengklik tombol "Tambah"

| Menu Terpadu                                        | Tambah Penilaian                                 |             |                         |                         | Beranda / Penilaiar | n / Detail Peoilsian |
|-----------------------------------------------------|--------------------------------------------------|-------------|-------------------------|-------------------------|---------------------|----------------------|
| 😑 Daftar Kelompox                                   |                                                  | Penilaian K | ompok Kelompok 1 Testir | g                       |                     |                      |
| 💌 Keglatan Harian 🔞 Program Kerja                   | Input Nilai Kelompok Kele<br>Hilai Piogram Kerja | Pith N/ai   | 3                       | Nial Pelatsanaan Proker | Pith Nills          | *                    |
| <ul> <li>Tugan Akhie</li> <li>Perrilaian</li> </ul> | Hillar Laporani Aktor (                          | Pdh Nia     |                         |                         |                     |                      |
|                                                     |                                                  |             |                         | (                       | B tensin Himold     | Cancel               |

B. Isi Nilai, kemudian "Simpan Perubahan"

Buku Panduan Aplikasi Sistem KKN

#### Detail Penilaian

| Beranda         |                            |             |                    |                     |                  |                       |
|-----------------|----------------------------|-------------|--------------------|---------------------|------------------|-----------------------|
| inu Terpadu     | Tambah Penilaian           |             |                    |                     | Beranda / Penila | an / Detail Penilaian |
| Daftar Kelompok |                            | Pen         | ilalan KKN Mahasi: | swa Testing Satu    |                  |                       |
| Kegiatan Harian |                            |             |                    |                     |                  |                       |
| Program Kerja   | input Nilai Mahasiswa Test | ling Satu   |                    |                     |                  |                       |
| Tugas Akhir     | Nilai Pembekalan XXN :     | Pilih Nilai | ¥                  | Nilai Ujian Akhir : | Pilih Nilai      | *                     |
| Destrict        |                            |             |                    |                     |                  |                       |
| Permanan        |                            |             |                    |                     | C Simpler Perud  | ahan Cancel           |
|                 |                            |             |                    |                     | U                |                       |
|                 |                            |             |                    |                     |                  |                       |
|                 |                            |             |                    |                     |                  |                       |

C. Isi Nilai, kemudian "Simpan Perubahan"

| RINANKALIAGA                                       | -                       |                                                   |                            |                         | €                    | B Dosen Testing Satu       |  |  |
|----------------------------------------------------|-------------------------|---------------------------------------------------|----------------------------|-------------------------|----------------------|----------------------------|--|--|
| Beranda<br>enu Terpadu                             | Detail Penilalan        |                                                   |                            |                         | Beranda / Per        | nilaian / Detail Penilaian |  |  |
| Daftar Kelompok                                    | D * Preview Download    |                                                   |                            |                         |                      |                            |  |  |
| Program Kerja                                      |                         | Penilalan KKN Mandiri Kelompok Kelompok 1 Testing |                            |                         |                      |                            |  |  |
| <ul> <li>Tugas Akhir</li> <li>Penilaian</li> </ul> | Kelompok Kelompok 1 Tes | ting Tahun Ajaran 20                              | 20/2021 (Warish Parlant Ki | NIL BANTUL, DAERAH ISTI | нема                 |                            |  |  |
|                                                    | Kelompok                | Program Kerja                                     | Pelaksanaan Proker         | Laporan Akhir           | Nilai Total Kelompok | Aksi                       |  |  |
|                                                    |                         |                                                   |                            |                         |                      |                            |  |  |

D. Anda dapat mendownload Rekap Nilai dengan mengklik "Preview Download" kemudian "Download"